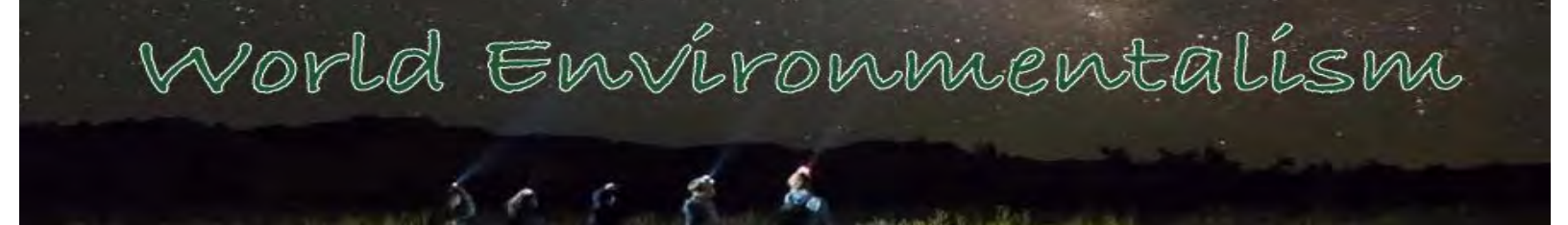

## **Taking a Virtual Tour**

Name:

<u>Instructions</u>: Navigate to the UNESCO World Heritage Site list (<u>https://whc.unesco.org/en/list/</u>) and choose a site outside the United States. Then head to Google Earth and try to find the site. Once you find it answer the following series of questions.

- 1. Which site did you select?
- 2. What type of site is it (Cultural Site, Natural Site, Mixed)
- 3. In the site currently endangered? (Y / N)
- 4. Attach a screenshot of the best view of the site you can get using Google Earth (email it to teacher if you can not using the form)

5. Evaluate the usage of Google Earth to tour this UNESCO World Heritage Site. Is this an appropriate platform to take a virtual tour of this cultural site? Explain your answer.